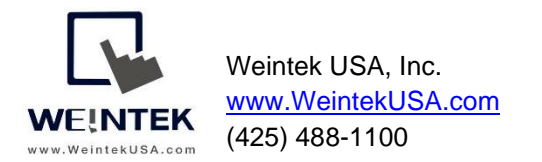

Rev. APR 28, 2020

### Weintek HMI to MySQL Database Server

**Introduction:** This document discusses how to configure the SQL Sync and SQL Query features in Easybuilder Pro. The SQL Query feature in Weintek HMIs allow a user to query a SQL database and populate tags with the queried values. Data can vary from recipe information to other key production information. Historical data collected on an HMI such as "Data Sampling" can also be transferred to a MySQL server. This document was designed for those who have a basic understanding of MySQL servers and focuses on how to program SQL functionalities in Easybuilder Pro.

#### Equipment & Software:

- A) cMT3090 (cMT Series HMI)
- B) MySQL Server X64
- C) MySQL Workbench X64

#### Note:

 If you download MySQL Server 8.0 or use a later version for installation, please select "Use Legacy Authentication Method (Retain MYSQL 5.x Compatibility)" on the <u>Authentication Method</u> menu during the installation.

2. The Weintek HMI requires a user credential to log in to your MySQL server. To create a user account within MySQL server using MySQL Workbench, please follow the steps below:

- I. Log in to your MySQL Workbench with your root account.
- II. Go to the Users and Privileges tab.
- III. Create a user account on the **Login** tab. After entering the user credentials, click on the [Apply] button.
- IV. On the Administrator Roles tab, select all the roles as well as privileges. Then click on the [Apply] button.

3. The Weintek HMI requires a database in your MySQL server to store data or query the database. To create a database using MySQL Workbench, please follow the steps below:

- I. Log in to your MySQL Workbench with your root account.
- II. Click the [Create a new schema in the connected server] button on the toolbar.
- III. Give a name to the database and then click on the [Apply] button.
- IV. The MySQL Workbench will prompt you to review the SQL Scripts. Click the [Apply] button.
- V. Click on the [Finish] button on the next dialog.

#### Contents:

| Chapter 1. Configuration of Database Server Object        | 3   |
|-----------------------------------------------------------|-----|
| Chapter 2. Configuration of SQL Sync                      | 6   |
| Chapter 3. Configuration of SQL Query Using Basic Mode    | .13 |
| Chapter 4. Configuration of SQL Query Using Advanced Mode | .16 |
| Appendix A                                                | .22 |
| Appendix B                                                | .24 |
| Appendix C                                                | .25 |

#### Chapter 1. Configuration of Database Server Object

This object allows a Weintek HMI to connect to your MySQL database server and access the specified database. You must establish a MySQL connection before following the steps in **Chapter 2**, **Chapter 3**, or **Chapter 4**.

1. Launch Easybuilder pro and open your project. Go to the [Data/History] tab » [Database Server].

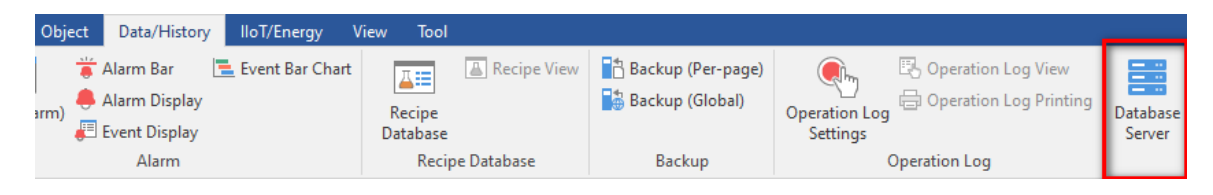

2.Click on the [New] button to add a database server.

On the [General] tab, enter the IP address, port number, and a user account for your MySQL server. **Database name** depends on what database you want to use for SQL Sync or SQL Query.

| Database Server Object's Properties |                                    |     |  |  |
|-------------------------------------|------------------------------------|-----|--|--|
| General TLS/SSL Stat                | us/Control                         |     |  |  |
| Comment :                           |                                    | ] ב |  |  |
| Server system :                     | MySQL 🔻                            | _   |  |  |
|                                     | Use IP 🔻                           |     |  |  |
| IP :                                | 192 . 168 . 1 . 186                |     |  |  |
| Port :                              | 3306 Pefault port of MySQL is 3306 |     |  |  |
| Username :                          | client                             |     |  |  |
| Password :                          | •••••                              | ,   |  |  |
| Database name :                     | mi_test                            |     |  |  |
|                                     |                                    |     |  |  |

3.On the [TLS/SSL] tab, you can enable TLS/SSL encryption and server verification when using MySQL as your server. This feature is available in Easybuilder Pro v6.04.01.250 or greater.

Version: supports TLS1.0, 1.1, and 1.2.

Server verification: If selected, please import your CA certificate.

| Database Server Object's Properties                                                                                | ×   |
|----------------------------------------------------------------------------------------------------|-----|
| General TLS/SSL Status/Control                                                                                     |     |
| Inable                                                                                                    | - 1 |
| Version : TLS 1.2 🔻                                                                                                |     |
| Server verification                                                                                                |     |
| ☑ Use certificate on HMI first (if existed). Otherwise, use imported files below.                                  |     |
| CA certificate : None                                                                                              |     |
| Import                                                                                                    |     |
| Server name must match certificate's information                                                                   |     |
|                                                                                                    |     |
| Use certificate on HMI first (if existed). Otherwise, use imported files below.<br>CA certificate : None<br>Import |     |

4.On the [Status/Control] tab, define the **Status address** to display the connection status on the HMI screen. You can define a **Control address** if enabled to change the following server parameters on the HMI screen during runtime.

| Database Server ( | Object's Properties | ;          |                       |           |                 |  |
|-------------------|---------------------|------------|-----------------------|-----------|-----------------|--|
| General TLS/SSL   | Status/Control      |            |                       |           |                 |  |
| Status address    |                     |            |                       |           |                 |  |
| Device :          | Local HMI           |            |                       | ~         | Settings        |  |
| Address :         | LW                  | ~          | 100                   |           | 16-bit Unsigned |  |
|                   | Status : LW-100     |            |                       |           |                 |  |
|                   | ( 0 : sto           | pped, 1    | : disconnected, 2 :   | connected | )               |  |
|                   | Error : LW-101      |            |                       |           |                 |  |
|                   | (0:nor              | ne, 1 or r | nore : error )        |           |                 |  |
| Control address   | ]                   |            |                       |           |                 |  |
| Device :          | Local HMI           |            |                       | ~         | Settings        |  |
| Address :         | LW                  | ~          | 102                   |           | 16-bit Unsigned |  |
|                   | Command : LW-102    |            |                       |           |                 |  |
|                   | ( 0 : nor           | ne, 1 : st | art, 2 : stop, 3 : up | date )    |                 |  |
|                   | IP:LW-103           | (4 words   | )                     |           |                 |  |
|                   | Port:LW-107         |            |                       |           |                 |  |
| - L               | Jsername : LW-108   | (16 word   | s)                    |           |                 |  |
| F F               | Password : LW-124   | (16 word   | s)                    |           |                 |  |
| Databa            | ase name : LW-140   | (16 word   | s)                    |           |                 |  |
|                   |                     |            |                       |           |                 |  |
|                   |                     |            |                       |           |                 |  |
|                   |                     |            |                       |           |                 |  |
|                   |                     |            | ОК                    | Cance     | Help            |  |

Page **4** of **26** 

5.Create the following objects on the editing area. These objects are used to monitor and control the MySQL server connection.

| Start                  | Disconnect Updat                            | te 🧲 | Set Word (command) |
|------------------------|---------------------------------------------|------|--------------------|
| Status:<br>Error:      | Stopped                                     |      | Word Lamp (status) |
| IP:<br>Port:           | \#\##\$3:\#\##\$4:\###\$5:\#\#<br>\#\###### | *    | Numeric(IP, port)  |
| Username:<br>Password: | **************************************      | -    | ASCII (The rest)   |
| DB name:               |                                             |      |                    |

Once the Weintek HMI succeeds in connecting to the MySQL server, the "Connected" message will be displayed in the Status address.

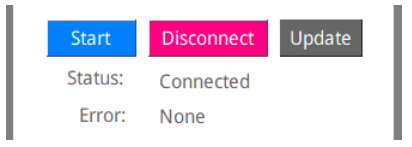

Status: displays the connection status

| Value                             | Description                             |  |  |  |
|-----------------------------------|-----------------------------------------|--|--|--|
| 0                                 | Not attempting to connect to the server |  |  |  |
| 1 Failed to connect to the server |                                         |  |  |  |
| 2                                 | Connected to the server                 |  |  |  |

Error: displays the error code

| Value                                         | Description                   |  |  |  |
|-----------------------------------------------|-------------------------------|--|--|--|
| 0                                             | No error                      |  |  |  |
| 1                                             | Unknown error                 |  |  |  |
| 2                                             | Failed to connect to database |  |  |  |
| 3 Database blocks the unauthorized connection |                               |  |  |  |
| 4                                             | Incorrect database name       |  |  |  |
| 5                                             | Invalid domain name           |  |  |  |

#### **Chapter 2. Configuration of SQL Sync**

The **Sync to database** option will be available in the **Data Sampling** and the **Event Log** after you finish the steps in **Chapter 1**.

#### Data Sampling

Follow these steps after you have created your data logs in Data Sampling.

1.Go to the [Data/History] tab » [Data sampling].

2. Under **History file** select [Enable] and then select the [Sync to database] option. Once configured, select a database server to store your historical data.

Note: SQL sync. does NOT support "Customized file handling." You must select "All records in one file."

3.You can enable a **Control address** to trigger the following actions by issuing the corresponding commands. The HMI will perform auto synchronization at the specified time interval if **Auto sync. Periodically** is enabled.

| Command | Description                                                            |
|---------|------------------------------------------------------------------------|
| Number  |                                                                        |
| 1       | This command will clear all logged records in the HMI flash memory.    |
| 2       | This command will synchronize the historical data to the MySQL server. |
| 3       | This command will synchronize the historical data to the MySQL server  |
|         | and then clear all logged records in the HMI flash memory.             |

For more information about the **Control address**, please refer to the Easybuilder Pro user manual.

| ) SD card |
|-----------|
|           |
| 21        |

# Screen Shot of the Final Project

|                                                                                                    | 16 bit signed            | LW-0 <mark>#####</mark>                      |
|----------------------------------------------------------------------------------------------------|--------------------------|----------------------------------------------|
|                                                                                                    | 32 bit unsigned          | LW-1####################################     |
| No.     Time     Date     16-bit Signed     32-bit Unsigned     32-bit float     String       1     13:36:03     23/03/2020     ####     #####     #####     #################################### | 32 bit float             | LW-3 ####.#                                  |
|                                                                                                    | string                   | LW-5 AA                                      |
|                                                                                                    | Data samp                | oling control                                |
|                                                                                                    | Clears the s             | ampled data in HMI.                          |
|                                                                                                    | Sync                     | s data to the SOL server.                    |
|                                                                                                    | LW-20<br>Sync &<br>Clear |                                              |
|                                                                                                    | status                   | s data and clear data in HMI.<br>21<br>##### |
|                                                                                                    | error                    | <sup>22</sup> ####                           |

Testing – Click the [Sync] button, which is used to issue command #2 via a **Set Word** object. If the sync succeeds, the following three tables will be generated in your database.

|     |          |            |               |                 |              |        | 16 bit signed 0                          |
|-----|----------|------------|---------------|-----------------|--------------|--------|------------------------------------------|
|     |          |            |               |                 |              |        | 32 bit unsigned 10                       |
| No. | Time     | Date       | 16-bit Signed | 32-bit Unsigned | 32-bit float | String | 32 hit float                             |
| 99  | 13:59:11 | 23/03/2020 | 0             | 10              | 5.4          | A      | 52 bit lloat 5.4                         |
| 98  | 13:59:10 | 23/03/2020 | 0             | 10              | 5.4          | Α      |                                          |
| 97  | 13:59:09 | 23/03/2020 | 0             | 10              | 5.4          | Α      |                                          |
| 96  | 13:59:08 | 23/03/2020 | 0             | 10              | 5.4          | Α      | string A                                 |
| 95  | 13:59:07 | 23/03/2020 | 0             | 10              | 5.4          | Α      |                                          |
| 94  | 13:59:06 | 23/03/2020 | 0             | 10              | 5.4          | Α      | Data sampling control                    |
| 93  | 13:59:05 | 23/03/2020 | 0             | 10              | 5.4          | Α      |                                          |
| 92  | 13:59:04 | 23/03/2020 | 0             | 10              | 5.4          | Α      |                                          |
| 91  | 13:59:03 | 23/03/2020 | 0             | 10              | 5.4          | Α      | Clear                                    |
| 90  | 13:59:02 | 23/03/2020 | 0             | 10              | 5.4          | Α      | Clears the sampled data in HMI           |
| 89  | 13:59:01 | 23/03/2020 | 0             | 10              | 5.4          | Α      | Clears the sampled data in HMI.          |
| 88  | 13:59:00 | 23/03/2020 | 0             | 10              | 5.4          | Α      |                                          |
| 87  | 13:59:00 | 23/03/2020 | -3            | 10              | 5.4          | Α      | Sync                                     |
| 86  | 13:02:58 | 23/03/2020 | 9             | 10              | 5.4          | Α      | Synchronizes data to the SOL server.     |
| 85  | 13:02:57 | 23/03/2020 | 8             | 10              | 5.4          | Α      |                                          |
| 84  | 13:02:56 | 23/03/2020 | 7             | 10              | 5.4          | Α      | Sync &                                   |
| 83  | 13:02:55 | 23/03/2020 | 6             | 10              | 5.4          | Α      | Clear                                    |
| 82  | 13:02:54 | 23/03/2020 | 5             | 10              | 5.4          | Α      | Synchronizes data and clear data in HMI. |
| 81  | 13:02:53 | 23/03/2020 | 4             | 10              | 5.4          | Α      |                                          |
| 80  | 13:02:52 | 23/03/2020 | 3             | 10              | 5.4          | Α      | status 2                                 |
| 79  | 13:02:51 | 23/03/2020 | 2             | 10              | 5.4          | Α      |                                          |
| 78  | 13:02:50 | 23/03/2020 | 1             | 10              | 5.4          | A      |                                          |
|     |          |            |               |                 |              |        |                                          |

| In Easybuilder Pro                                                    | In MySQL Workbench    |
|-----------------------------------------------------------------------|-----------------------|
| Database name:weintek_usa<br>HMI name:cmt-10d1<br>Datalog name:log000 | veintek_usa<br>Tables |
| Al records in one file Customized file handling File name : log000    |                       |

#### Datalog – Table naming

| Table                                                        | Description         |
|--------------------------------------------------------------|---------------------|
| <hmi name="">_<datalog name="">_data</datalog></hmi>         | Saves data sampling |
| <hmi name="">_<datalog name="">_data_format</datalog></hmi>  | System folder       |
| <hmi name="">_<datalog name="">_data_section</datalog></hmi> | System folder       |

Note: The HMI will transfer the original data logs to the MySQL server. Please use SELECT statement to get a table that contains specific organized data.

|   | data_index | time@timestamp | data_format_0 | data_format_1 | data_format_2      | data_format_3 |
|---|------------|----------------|---------------|---------------|--------------------|---------------|
| ► | 1021       | 1526401437.059 | -4            | 30            | 21.60000381469727  | BLOB          |
|   | 1022       | 1526401438.059 | -5            | 40            | 27                 | BLOB          |
|   | 1023       | 1526401439.06  | -6            | 50            | 32.400001525878906 | BLOB          |
|   | 1024       | 1526401440.059 | -7            | 60            | 37.80000305175781  | BLOB          |
|   | 1025       | 1526401441.06  | -8            | 70            | 43.20000457763672  | BLOB          |
|   | 1026       | 1526401442.061 | -9            | 80            | 48.600006103515625 | BLOB          |
|   | 1027       | 1526401443.061 | -10           | 90            | 54.00000762939453  | BLOB          |
|   | 1028       | 1526401444.061 | -9            | 100           | 59.40000915527344  | BLOB          |
|   | 1029       | 1526401445.061 | -8            | 110           | 64.80001068115234  | BLOB          |
|   | 1030       | 1526401446.061 | -7            | 120           | 70.20001220703125  | BLOB          |
|   | 1031       | 1526401447.06  | -6            | 130           | 75.60001373291016  | BLOB          |
|   | 1032       | 1526401448.059 | -5            | 140           | 81.00001525878906  | BLOB          |

#### Event Log

Configuring the SQL Sync for the Event Log is similar to the Data Sampling section. Follow these steps after you have created your event logs in **Event Log(Alarm)**.

1.Go to the [Data/History] tab » [Event Log].

2. Under **History file** select [Enable] and then select the [Sync to database] option. Once configured, select a database server to store your historical data.

3.You can enable a **Control address** to trigger the following actions by issuing the corresponding commands. The HMI will perform auto synchronization at the specified time interval if **Auto sync. Periodically** is enabled.

| Command | Description                                                            |
|---------|------------------------------------------------------------------------|
| Number  |                                                                        |
| 1       | This command will clear all logged records in the HMI flash memory.    |
| 2       | This command will synchronize the historical data to the MySQL server. |
| 3       | This command will synchronize the historical data to the MySQL server  |
|         | and then clear all logged records in the HMI flash memory.             |

For more information about the **Control address**, please refer to the Easybuilder Pro user manual.

| Even | t (Alarm) Lo     | og                    |                                                           |                 |                  |               |      |              |      |  |  |  |
|------|------------------|-----------------------|-----------------------------------------------------------|-----------------|------------------|---------------|------|--------------|------|--|--|--|
| C    | Category :       | Ali [7]               |                                                           | ~ [             | Edit category na | me mapping    |      |              | ×    |  |  |  |
| _    |                  |                       |                                                           |                 |                  |               |      |              |      |  |  |  |
| No.  | Category         | Text                  |                                                           |                 |                  |               | Mode | Condition    | ^    |  |  |  |
| 1    | 0                | Motor tempartur       | Motor temparture high temperature %(WATCH2)d WORD > 70.00 |                 |                  |               |      |              |      |  |  |  |
| 2    | 0                | Motor tempartur       | e high tempera                                            | ture %(WAT      | CH2)d            |               | WORD | > 90.00      |      |  |  |  |
| 3    | 0                | lamp switch %(W       | /ATCH2)s                                                  |                 |                  |               | BIT  | ON           |      |  |  |  |
| 4    | 0                | SQL server IP: %(     | WATCH2)d:%(W                                              | /ATCH3)d:%(     | WATCH4)d:%(      | WATCH5)d      | WORD | == 3.00 (tol | er 🗸 |  |  |  |
| <    | •                |                       |                                                           |                 |                  |               |      | 3            | ۲.   |  |  |  |
| Cor  | ntrol address    |                       |                                                           |                 |                  |               |      |              |      |  |  |  |
| 5    | Enable           |                       |                                                           |                 |                  |               |      |              |      |  |  |  |
|      | [                | Device : Local HMT    |                                                           |                 | ~                | Settinas      |      |              |      |  |  |  |
|      | Ad               | ddress : I W          | ~                                                         | 100             |                  | 16-bit Unsign | ned  |              |      |  |  |  |
|      | Control co       | ommand : 1 [clear].   | 2 [sync.], 3 [syn                                         | c. and clear]   |                  |               |      |              |      |  |  |  |
|      | 00110010         | 4 [clear a            | nd restore log in                                         | dex]            | ted atrian table |               |      |              |      |  |  |  |
| Hist | tory files       | 11 [upua              | te messayes acti                                          | or dang to impo | teu su ing tabi  | -5]           |      |              |      |  |  |  |
| 5    | Z Enable         | Enable                | status address                                            |                 |                  |               |      |              |      |  |  |  |
|      |                  |                       | status autress                                            |                 |                  |               |      |              |      |  |  |  |
| 50   |                  | ry (10000 limited)    |                                                           |                 |                  |               |      |              |      |  |  |  |
|      | ) I ISB diek     | i y (10000 iiiiiited) |                                                           |                 |                  |               | ard  |              |      |  |  |  |
|      | ) 000 alak       |                       |                                                           |                 |                  | 0.00 0.       |      |              |      |  |  |  |
|      | and the state in |                       |                                                           |                 |                  |               | _    |              | -    |  |  |  |
| Sy   | nc to databa     | ase<br>Data           | hase : 1 107.0                                            | 0.1             |                  |               |      |              |      |  |  |  |
|      |                  | Date                  | 1. 127.0                                                  | .0.1            |                  |               |      |              | ×    |  |  |  |
|      | Sta              | atus : LW-100 + 1     |                                                           |                 | Error : LW-100   | ) + 2         |      |              |      |  |  |  |
|      | Preservati       | on limit              |                                                           |                 |                  |               |      |              |      |  |  |  |
| 5    | Auto sync        | . periodically        |                                                           | 30              | min(s)           |               |      |              |      |  |  |  |
|      | New              | Insert                | Delete                                                    | Settings        |                  | Ex            | port | Import.      |      |  |  |  |
|      | Сору             | Paste                 | Paste (                                                   | Add Mode)       |                  |               |      | Exit         |      |  |  |  |

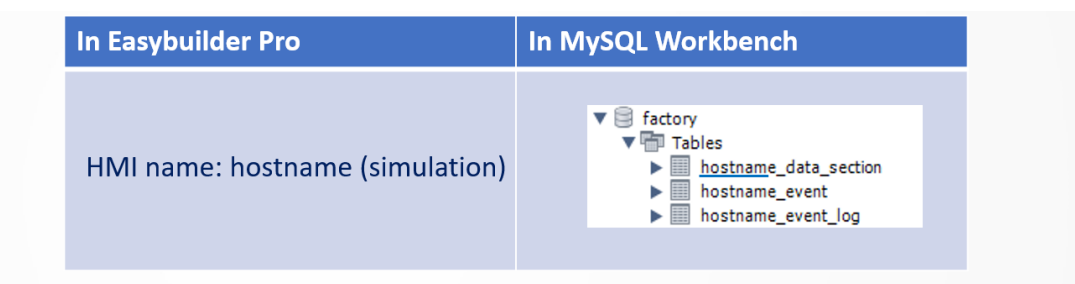

#### Eventlog – Table naming

| Table                            | Description            |
|----------------------------------|------------------------|
| <hmi name="">_event</hmi>        | Saves event log        |
| <hmi name="">_event_log</hmi>    | Save event information |
| <hmi name="">_data_section</hmi> | System folder          |

Note: The HMI will transfer the original event logs to the MySQL server. Please use SELECT statement to get a table that contains specific organized data.

| event_index | event_log_index | trigger_time@timestamp | confirm_time@timestamp | recover_time@timestamp |
|-------------|-----------------|------------------------|------------------------|------------------------|
| 1           | 1               | 1584978242.261         | NULL                   | 1584978248.262         |
| <br>2       | 2               | 1584978246.228         | NULL                   | 1584978248.262         |
| <br>3       | 3               | 1584978246.26          | NULL                   | 1584978256.227         |
| <br>4       | 6               | 1584978248.262         | NULL                   | 1584978254.294         |
| <br>5       | 5               | 1584978258.261         | NULL                   | NULL                   |
| <br>6       | 1               | 1584978263.293         | NULL                   | 1584978269.261         |
| 7           | 3               | 1584978266.228         | NULL                   | 1584978276.261         |
| 8           | 2               | 1584978267.295         | NULL                   | 1584978269.261         |

**Event** table displays all events detected by the HMI.

You can look up the event messages in the **event log** table.

| event_log_index | GUID | category | priority | language 1                                                 |
|-----------------|------|----------|----------|------------------------------------------------------------|
| 1               | 38c  | 0        | 0        | Motor temparture high temperature %(WATCH2)d               |
| 2               | 85d  | 0        | 2        | Motor temparture high temperature %(WATCH2)d               |
| 3               | 77d  | 0        | 0        | lamp switch %(WATCH2)s                                     |
| 4               | ba4  | 0        | 0        | SOL server IP: %(WATCH2)d:%(WATCH3)d:%(WATCH4)d:%(WATCH5)d |
| 5               | bd7  | 0        | 2        | Counter are over %(WATCH2)d times                          |
| 6               | 88e  | 0        | 0        | Pressure = %(WATCH2)d                                      |
| 7               | c2c5 | 0        | 0        | Barcode scanned = %(WATCH2)s                               |

#### Chapter 3. Configuration of SQL Query Using Basic Mode

Before you configure a SQL Query object to query your MySQL server, you will need to finish the steps in **Chapter 1**.

A database may contain several tables as shown below. In this example, the HMI will pull out of data from **PRODUCTION\_DATA** table.

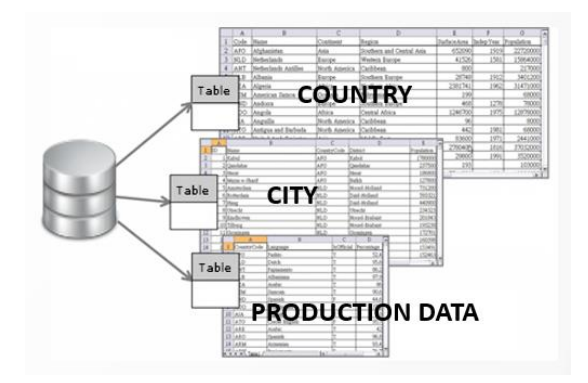

- 1. Go to the [Data/History] tab » [SQL Query].
- 2. Click on the [New] button to create a new query.
- 3. On the [General] tab,

Database: Select the database server created in the MySQL server. Table name: Enter the **table** name created in the MySQL server. Schema: Define a register for the **Schema** (column) of the table.

Click on the [New] button to add the columns of the table or click on [Import from server] to import the column's information from the MySQL server.

|       |               |             |             |   |                 |                 | Advanced m       |
|-------|---------------|-------------|-------------|---|-----------------|-----------------|------------------|
| nmand | Description : | SQL query   | 1           |   |                 |                 |                  |
|       | Database :    | Remote 🔻    | •           |   |                 |                 |                  |
|       |               | 1. 192.168. | 1.100 🔻     |   |                 |                 |                  |
|       |               |             |             |   |                 |                 |                  |
|       |               |             |             |   |                 |                 |                  |
|       | Table name :  | PRODUCTI    | ON DATA     |   |                 |                 |                  |
|       | Schema        |             |             |   |                 |                 |                  |
|       | Device :      | Local HMI   |             |   | ~               | Settings        |                  |
|       | Address :     | LW          | ~           | 0 |                 | 16-bit Unsigned |                  |
|       | Nav           |             | Description |   | leine en cherro | Addre           | Idease format    |
|       | ING           | iie -       | Description |   | ninary key      | Addre           | <br>aress format |
|       |               |             |             |   |                 |                 |                  |
|       |               |             |             |   |                 |                 |                  |
|       |               |             |             |   |                 |                 |                  |
|       |               |             |             |   |                 |                 |                  |
|       |               |             |             |   |                 |                 |                  |
|       |               |             |             |   |                 |                 |                  |
|       | ۲.            |             |             |   |                 |                 | >                |

Based on the data format in your MySQL server, select the correct data type for each column under the [Address format] column. If the column is string data, enter the number of words under the [Word count] column.

|        |     |            |         |              |             |             | 0                 | Advanced m |
|--------|-----|------------|---------|--------------|-------------|-------------|-------------------|------------|
| ommand | Des | cription : | SQL qu  | uery 1       |             |             |                   |            |
|        | D   | atabase :  | Remot   | te 🔻         |             |             |                   |            |
|        |     |            | 1. 192  | .168.1.100 💌 |             |             |                   |            |
|        |     |            |         |              |             |             |                   |            |
|        |     |            |         |              |             |             |                   |            |
|        |     |            |         |              |             |             |                   |            |
|        | Tab | le name :  | PROD    | UCTION_DATA  |             |             |                   |            |
|        | Sch | iema       |         |              |             | 0.117       |                   |            |
|        |     | Device :   | Local H | MI           |             | V Settings  | aped              |            |
|        |     | Address :  | LW      | ~            | 0           | 10-bic onsi | gnou              |            |
|        |     | Nam        | e       | Description  | Primary key | Address     | Address format    | Word c     |
|        | 1   | PART_ID    |         |              | ۲           | LW-0        | 16-bit Unsigned 🔹 |            |
|        | 2   | PART_NAI   | ME      |              | 0           | LW-1        | String 👻          | 10         |
|        | 3   | QUANTIT    | Y       |              | 0           | LW-11       | 32-bit Unsigned 🔻 |            |
|        |     |            |         |              |             |             |                   | 1          |
|        |     |            |         |              |             |             |                   |            |
|        | <   |            |         |              |             |             |                   | >          |
|        |     |            |         |              |             |             |                   |            |

4. On the [Command] tab, define a register for the Control Address. The following parameters will populate the sequential registers. During runtime, you can query the MySQL server by entering a Command ID into the **Command ID** register, which is LW-100 in this case.

Create (Issuing Command number 1), Read (Issuing Command number 2) Update (Issuing Command number 3), and Delete (Issuing Command number 4)

| Device v II   | 1                |        |     |   | 0.10            |  |
|---------------|------------------|--------|-----|---|-----------------|--|
| Device :      | local HMI        |        |     | ~ | Settings        |  |
| Address :     | .W               | ~      | 100 |   | 16-bit Unsigned |  |
| Command       | ID: LW-100       |        |     |   |                 |  |
| Row selection | on: LW-101       |        |     |   |                 |  |
| Stat          | us : LW-102      |        |     |   |                 |  |
| Error co      | de: LW-103       |        |     |   |                 |  |
| Error messa   | ge: LW-104 (64 ) | words) |     |   |                 |  |
| Command       |                  |        |     |   |                 |  |
| Command ID    | Description      |        |     |   |                 |  |
| 1             | Create           |        |     |   |                 |  |
| 2             | Read             |        |     |   |                 |  |
| 3             | Update           |        |     |   |                 |  |
| 4             | Delete           |        |     |   |                 |  |
|               |                  |        |     |   |                 |  |

5. You can create another SQL query object to query other tables if needed.

| QL Query      |                  |        |  |      |
|---------------|------------------|--------|--|------|
| Name          | Database server  |        |  |      |
| 1 SQL query 1 | 1. 192.168.1.100 |        |  |      |
|               |                  |        |  |      |
|               |                  |        |  |      |
|               |                  |        |  |      |
|               |                  |        |  |      |
|               |                  |        |  |      |
|               |                  |        |  |      |
|               |                  |        |  |      |
|               |                  |        |  |      |
|               |                  |        |  |      |
|               |                  |        |  |      |
|               |                  |        |  |      |
|               |                  |        |  |      |
| New           | Delete Se        | ttings |  | Exit |

- 6. Create four **Set Word objects** on the editing area to issue the Commands during runtime.
- 7. Go to the [Data/History] tab and create a [SQL Query Result Viewer] object on the editing area. Once the HMI succeeds in performing a **Select** command, the result will be displayed in the **SQL Query Result Viewer** object.

SQL Query: Select an existing SQL Query object.

Filter enabled: Allows you to enter keywords into this object during runtime to search for a specific record.

| New SQL Query Re | sult Viewer Object         | × |
|------------------|----------------------------|---|
| General Security | Shape                      |   |
| Comment :        |                            | ] |
| SQL Query :      | 1: SQL query 1 💌           |   |
| Style :          | Crystal 🔻                  |   |
| Style Color :    | -                          |   |
| Text             |                            | _ |
| Font :           | Arial [Arial] [Droid Sans] |   |
| Size :           | 12 🔻                       |   |
| Color :          |                            |   |
| Caption          |                            | _ |
| Text size :      | 16 🔻                       |   |
| Text color :     |                            | _ |
|                  | Filter enabled             |   |
|                  |                            |   |

#### Chapter 4. Configuration of SQL Query Using Advanced Mode

Before you configure a SQL Query object to query your MySQL server, you will need to finish the steps in **Chapter 1**. In advanced mode, you can write your own SQL statement to perform a specific query.

For example, SELECT [column\_no\_1], [column\_no\_2], [column\_no\_3] FROM [table\_name] where [default\_name\_2] =20;

**PK (Primary Key):** column\_no\_1

- 1. Go to the [Data/History] tab » [SQL Query]. Then click on the [New] button to create a new query.
- 2. The SQL Query which is set to Basic mode, like the one you created in **Chapter 3**, can switch to advanced mode. Once you check the [Advanced mode] checkbox, it cannot be undone for that SQL Query.

| neral |                                            |                           |                      | Advanced mo     |
|-------|--------------------------------------------|---------------------------|----------------------|-----------------|
| mand  | Description : SQL query 1                  |                           |                      |                 |
|       | Database : Remote 🔻                        |                           |                      |                 |
|       | 1. 192.168.1.100 💌                         |                           |                      |                 |
|       |                                            |                           |                      |                 |
|       |                                            |                           |                      |                 |
|       | Table name : E                             |                           |                      |                 |
|       | Schema EasyBuilder Pro                     |                           | ×                    |                 |
|       | Device :                                   |                           |                      |                 |
|       | Address : U If you switched to a Continue? | idvanced mode, it cannot  | be undone.           |                 |
|       |                                            |                           | _                    |                 |
|       | Nar                                        | Var                       | No                   | Address forma   |
|       | 1 PART_ID                                  | 105                       | NO                   | 16-bit Unsigned |
|       | 2 PART_NAME                                | 0                         | LW-1                 | String          |
|       | 3 QUANTITY                                 | 0                         | LW-11                | 32-bit Unsigned |
|       |                                            |                           |                      |                 |
|       |                                            |                           |                      |                 |
|       | <                                          |                           |                      | >               |
|       | New Delete Import from Se                  | erver * Primary key shoul | d be auto increment. |                 |
|       | Delete import nom St                       | inter rinnary key shour   | a be adto increment. |                 |

3. The setting dialog will be displayed as shown after being switched to advanced mode. On the [General] tab, select a MySQL server.

| QL Query |               |                    |               |
|----------|---------------|--------------------|---------------|
| General  |               |                    | Advanced mode |
| Command  | Description : | SQL query 1        |               |
|          | Database :    | Remote 🔻           |               |
|          |               | 1. 192.168.1.100 💌 |               |
|          |               |                    |               |
|          |               |                    |               |

4. On the [Command] tab, there are four SQL commands converted to the following format.

No. of arguments: the number of data columns you want to be dynamic. No. of outputs: the number of data columns used for the result.

Click the [New] button to create a command or click the [Settings] button to modify the selected command.

| o cincitai | Control addre | \$\$           |                  |                      |                                              |
|------------|---------------|----------------|------------------|----------------------|----------------------------------------------|
| ommand     | Device :      | ocal HMI       |                  | Settings             |                                              |
|            | Address : [   | .W             | ~ 100            |                      | 16-bit Unsigned                              |
|            | Command       | ID: LW-100     |                  |                      |                                              |
|            | Row selection | on: LW-101     |                  |                      |                                              |
|            | Stat          | us : LW-102    |                  |                      |                                              |
|            | Error co      | de: LW-103     |                  |                      |                                              |
|            | Error messa   | ge: LW-104 (64 | words)           |                      |                                              |
|            | Command       |                |                  |                      |                                              |
|            | Command ID    | Description    | No. of arguments | ments No. of outputs | Action                                       |
|            | 1             | Create         | 2                | 0                    | INSERT INTO 'PRODUCTION_DATA'('PART_NAME'.   |
|            | 2             | Read           | 0                | 3                    | SELECT 'PART_ID', 'PART_NAME', 'QUANTITY' FR |
|            | 3             | Update         | 3                | 0                    | UPDATE 'PRODUCTION_DATA' SET 'PART_NAME' .   |
|            | 4             | Delete         | 1                | 0                    | DELETE FROM 'PRODUCTION_DATA' WHERE 'PA      |
|            | New           | Dalata         | Colline 1        | Canu                 | Text                                         |

5. How to configure a static query:

The Select command as shown is configured to be static, so there is no register defined on the [Argument] tab. The result will populate the registers defined on the [Output] tab.

Command ID: Specify the ID number used to issue this command.

SQL Query: Enter the SQL statements for this query.

Discard result: If checked, the result of issuing this command won't be shown on a **SQL Query Result Viewer** object.

| Query   | Command ID :  | 2                                                                 |  |
|---------|---------------|-------------------------------------------------------------------|--|
| rgument | Description : | Read                                                              |  |
| Output  | SQL Query :   | SELECT `PART_ID`, `PART_NAME`, `QUANTITY` FROM `PRODUCTION_DATA`; |  |
|         |               |                                                                   |  |
|         |               |                                                                   |  |
|         |               |                                                                   |  |
|         |               |                                                                   |  |
|         |               |                                                                   |  |
|         |               |                                                                   |  |
|         |               |                                                                   |  |

| Query Comn | man | d         |         |                 |
|------------|-----|-----------|---------|-----------------|
| Query      |     | PLC name  | Address | Address format  |
| Argument   | 1   | Local HMI | LW-0    | 16-bit Unsigned |
| Output     | 2   | Local HMI | LW-1    | String (10)     |
|            | 3   | Local HMI | LW-11   | 32-bit Unsigned |
|            |     |           |         |                 |

#### How to configure a dynamic query:

The Select command as shown is configured to be dynamic. The value of **Part\_ID** will be determined during runtime, so **\${argument number}** is used in the query to represent the value.

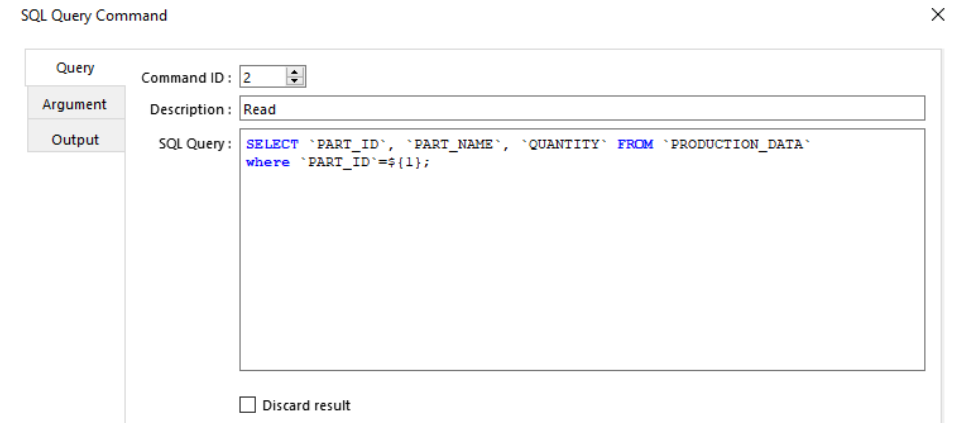

On [Argument] tab, specify a register for the argument. The HMI will refer to the registers specified on this tab corresponding to the **argument number** enclosed in **\${** }

| SQL Query Com | man | d         |         |                 | × |
|---------------|-----|-----------|---------|-----------------|---|
| Query         |     | PLC name  | Address | Address format  |   |
| Argument      | 1   | Local HMI | LW-500  | 16-bit Unsigned |   |
| Output        |     |           |         |                 |   |
|               |     |           |         |                 |   |

On [Result] tab, specify registers for the result. The result will populate the specified registers.

| L Query Com | man | d         |         |                 |
|-------------|-----|-----------|---------|-----------------|
| Query       |     | PLC name  | Address | Address format  |
| Argument    | 1   | Local HMI | LW-0    | 16-bit Unsigned |
| Output      | 2   | Local HMI | LW-1    | String (10)     |
|             | 3   | Local HMI | LW-11   | 32-bit Unsigned |
|             |     |           |         |                 |

Once completing the dynamic configuration, the value of **No. of arguments** will be 1.

| General | Control addres | 55             |                  |                |                                              |  |  |
|---------|----------------|----------------|------------------|----------------|----------------------------------------------|--|--|
| Command | Device : L     | ocal HMI       |                  | ~              | Settings                                     |  |  |
|         | Address : L    | W              | ~ 100            |                | 16-bit Unsigned                              |  |  |
|         | Command I      | D: LW-100      |                  |                |                                              |  |  |
|         | Row selection  | n: LW-101      |                  |                |                                              |  |  |
|         | Statu          | us : LW-102    |                  |                |                                              |  |  |
|         | Error coo      | ie: LW-103     |                  |                |                                              |  |  |
|         | Error messag   | je: LW-104 (64 | words)           |                |                                              |  |  |
|         | Command        |                |                  |                |                                              |  |  |
|         | Command ID     | Description    | No. of arguments | No. of outputs | s Action                                     |  |  |
|         | 1              | Create         | 2                | 0              | INSERT INTO 'PRODUCTION_DATA'('PART_NAME     |  |  |
|         | 2              | Read           | 1                | 3              | SELECT 'PART_ID', 'PART_NAME', 'QUANTITY' FR |  |  |
|         | 3              | Update         | 3                | 0              | UPDATE 'PRODUCTION_DATA' SET 'PART_NAME'     |  |  |
|         | 4              | Delete         | 1                | 0              | DELETE FROM 'PRODUCTION_DATA' WHERE 'PA      |  |  |
|         |                |                |                  |                |                                              |  |  |

6. You can create another SQL query to query other tables if needed.

| Name        | Database server  |  |  |  |
|-------------|------------------|--|--|--|
| SQL query 1 | 1. 192.168.1.100 |  |  |  |
|             |                  |  |  |  |
|             |                  |  |  |  |
|             |                  |  |  |  |
|             |                  |  |  |  |
|             |                  |  |  |  |
|             |                  |  |  |  |
|             |                  |  |  |  |
|             |                  |  |  |  |
|             |                  |  |  |  |
|             |                  |  |  |  |
|             |                  |  |  |  |
|             |                  |  |  |  |
|             |                  |  |  |  |

- 7. Create four **Set Word objects** on the editing area to issue the commands during runtime.
- 8. Go to the [Data/History] tab and create a [SQL Query Result Viewer] object on the editing area. Once the HMI succeeds in performing a Select command, the result will be displayed on the **SQL Query Result Viewer** object.

SQL Query: Select an existing SQL Query object.

Filter enabled: Allows you to enter keywords into this object during runtime to search for a specific record.

| New SQL | Query Re   | sult Viewer Object         | × |
|---------|------------|----------------------------|---|
| General | Security   | Shape                      |   |
| 0       | omment :   |                            |   |
| SQI     | L Query :  | 1: SQL query 1 💌           |   |
|         | Style :    | Crystal 🔻                  |   |
| Sty     | le Color : | <b>.</b>                   |   |
| Text -  |            |                            | _ |
|         | Font :     | Arial [Arial] [Droid Sans] |   |
|         | Size :     | 12 🔻                       |   |
|         | Color :    |                            |   |
| 🗹 Cap   | tion       |                            | - |
| т       | ext size : | 16 🔻                       |   |
| Te      | xt color : | •                          |   |
|         |            | Filter enabled             |   |
|         |            |                            |   |

|    | Name         | Database server  |
|----|--------------|------------------|
| 1  | SQL query 1  | 1. 192.168.1.100 |
| 2  | SQL query 2  | 1. 192.168.1.100 |
| 3  | SQL query 3  | 1. 192.168.1.100 |
| 4  | SQL query 4  | 1. 192.168.1.100 |
| 5  | SQL query 5  | 1. 192.168.1.100 |
| 6  | SQL query 6  | 1. 192.168.1.100 |
| 7  | SQL query 7  | 1. 192.168.1.100 |
| 8  | SQL query 8  | 1. 192.168.1.100 |
| 9  | SQL query 9  | 1. 192.168.1.100 |
| 10 | SQL query 10 | 1. 192.168.1.100 |

Note: Up to 10 SQL queries can be created in the **SQL Query** object.

#### Appendix A

The **SQL Sync** and **SQL Query** features provide status registers to simplify troubleshooting during runtime.

#### <u>SQL SYNC</u>

| Data Sampli   | ng Object                       |                       |                                              |            |                 |                              |                                    |            |                         |     |
|---------------|---------------------------------|-----------------------|----------------------------------------------|------------|-----------------|------------------------------|------------------------------------|------------|-------------------------|-----|
| Comm          | ent :                           |                       |                                              |            |                 |                              |                                    |            |                         |     |
| Sampling mod  | de                              |                       |                                              |            |                 | History file                 |                                    |            |                         |     |
|               | Time-based                      | OT                    | rigger-based                                 |            |                 | 🗹 Enable                     |                                    |            |                         |     |
|               |                                 | San                   | npling time interval :                       | 1 seco     | nd(s) 🗸 🗸       | All records in one file      |                                    |            |                         |     |
|               |                                 |                       |                                              |            |                 | O Customized file handlin    | ng                                 |            |                         |     |
|               |                                 |                       |                                              |            |                 | -<br>File name :             | -                                  |            |                         | _   |
|               |                                 |                       |                                              |            |                 |                              |                                    |            |                         |     |
| Read address  | s                               |                       |                                              |            |                 |                              |                                    |            |                         |     |
| Device :      | Local HMI                       |                       |                                              | $\sim$     | Settings        | Save to                      |                                    |            |                         |     |
| Address :     | LW                              | $\sim$                | 4000                                         |            |                 | HMI memory (10000 li         | mited)                             |            | mory (until space full) |     |
| Data Record   |                                 |                       |                                              |            |                 | O USB disk                   |                                    | O SD card  | 1                       |     |
|               | Data Fo                         | rmat                  | Data length                                  | : 1 wor    | d(s)            | Sync. to database            |                                    |            |                         |     |
|               |                                 |                       |                                              |            |                 | Enable                       |                                    |            |                         |     |
| Hold address  |                                 |                       |                                              |            |                 |                              |                                    |            |                         |     |
|               | Enable                          |                       |                                              |            |                 | Database :                   | 1. 192.168.1.                      | 100        |                         | ~   |
|               |                                 |                       |                                              |            |                 |                              |                                    |            |                         |     |
| Control addre | 255                             |                       |                                              |            |                 | Discourse from houth (4      | (000 down)                         |            | 4(-2)                   |     |
|               | Enable                          |                       |                                              |            |                 | Preservation limit (1 ~      | 1000 days)                         | -          | day(s)                  |     |
| Device :      | Local HMI                       |                       |                                              | ~          | Settings        | Auto sync. periodically      | /                                  | 30         | min(s)                  |     |
| Address :     | LW                              | ~                     | 100                                          |            | 16-bit Unsigned | Enable status address        |                                    |            |                         |     |
| * Control     | command : 1 [dear]<br>log inde: | , 2 [syn<br>k], 5 [re | c.], 3 [sync. and dea<br>cover freeze state] | ar], 4 [de | ar and restore  | Database Sym<br>Database Syn | c. status : LW-<br>nc. error : LW- | 101<br>102 |                         |     |
|               |                                 |                       |                                              |            |                 |                              |                                    |            | OK Can                  | cel |

### Database Sync. Status

| Value | Description                                                                  |
|-------|------------------------------------------------------------------------------|
| 0     | Disconnected from the database server                                        |
| 1     | Connecting with the database server                                          |
| 2     | Connected with the database server                                           |
| 3     | Storing records into the archive. When this is done, the value returns to 2. |

#### Database Sync. Error

| Error Code | Description                                |
|------------|--------------------------------------------|
| 0          | No error                                   |
| 1          | Unknown error                              |
| 2          | Failed to connect with the database server |
| 3          | Access denied                              |
| 4          | Wrong database name                        |
| 5          | Inconsistent data format                   |
| 6          | Failed to open table                       |
| 7          | Failed to create table                     |
| 8          | Failed to write table                      |

### SQL Query

| Query   |                                                        |                                                                                    |        |     |   |                 |
|---------|--------------------------------------------------------|------------------------------------------------------------------------------------|--------|-----|---|-----------------|
| General | Control addr                                           | ess                                                                                |        |     |   |                 |
| Command | Device :                                               | Local HMI                                                                          |        |     | ~ | Settings        |
|         | Address :                                              | LW                                                                                 | ~      | 100 |   | 16-bit Unsigned |
|         | Command<br>Row select<br>Sta<br>Error co<br>Error mess | d ID : LW-100<br>ion : LW-101<br>itus : LW-102<br>ode : LW-103<br>age : LW-104 (64 | words) |     |   |                 |

### Status

| Value | Description                                                                          |
|-------|--------------------------------------------------------------------------------------|
| 0     | Normal                                                                               |
| 1     | Query result exceeds 1000 records (rows). Use LIMIT clause to reduce number of rows. |

### Error

| Error Code | Description                               |
|------------|-------------------------------------------|
| 0          | No error                                  |
| 1          | Unknown error                             |
| 2          | Invalid command                           |
| 3          | Database Server is not connected yet      |
| 4          | Argument cannot be read                   |
| 5          | Cannot write and output                   |
| 6          | Incorrect number of arguments             |
| 7          | Error in MySQL, please read error message |
| 8          | Unsupported datatype                      |
| 9          | The number of columns exceeds the limit   |
| 10         | The number of rows exceeds the limit      |
| 11         | Unable to read local database directory   |
| 12         | Name of local database does not exist     |
| 13         | Internal error                            |

### Appendix B

#### **Converting Datatype in SQL Query**

If data type conversion cannot run properly, error code 5 will show in the specified error register. For example, when converting MySQL's INT into EB Pro's 16-bit unsigned, error code 5 will show if the value exceeds the limit of 16-bit unsigned data.

| MySQL data format      | EasyBuilder Pro datatype |
|------------------------|--------------------------|
| TINYINT                | 16/32-bit BCD            |
| SMALLINT               | 16/32-bit HEX            |
| MEDIUMINT              | 16/32-bit Binary         |
| INT                    | 16/32-bit Signed         |
| BIGINT                 | 16/32-bit Unsigned       |
| BIT                    |                          |
| FLOAT                  | 32-bit Float             |
| DOUBLE                 |                          |
| DECIMAL                |                          |
| DATETIME               | String                   |
| CHAR, BINARY           |                          |
| VARCHAR, VARBINARY     |                          |
| TINYBLOB, TINYTEXT     |                          |
| BLOB, TEXT             |                          |
| MEDIUMBLOB, MEDIUMTEXT |                          |
| LONGBLOB, LONGTEXT     |                          |

#### Appendix C

#### **Opening firewall port for network access**

Your PC which runs the MySQL server needs to allow traffic going to the defined TCP port to pass through. The **Open Firewall port** option is available during the MySQL installation.

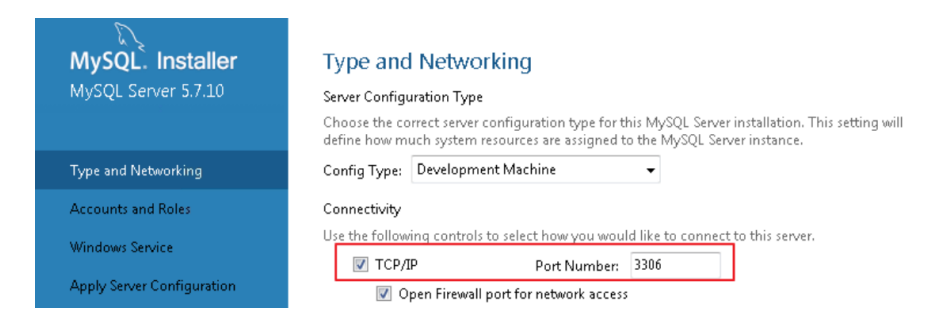

You can manually configure the firewall port by the following these steps.

#### Steps to configure Windows Firewall in Windows 10

- 1. In your Windows 10 PC, launch **Windows Defender Firewall with Advanced Security**.
- 2. Right click [Inbound Rules] and then select [New Rule...].
- 3. On the **Rule Type** menu, select [Port] and click the [Next] button.
- On the Protocol and Ports menu, select [TCP] and add the port number of your MySQL server (Example:3306) into [Specific local ports] as below. Click the [Next] button.
- 5. On the **Action** menu, select [Allow the connection] and click the [Next] button.
- 6. On the **Profile** menu, select the network types as you see fit your network.
  - Domain
  - Private
  - Public
- 7. On the **Name** menu, name the rule, add a description, and click the [Finish] button.

**MySQL** is registered trademarks of Oracle.

Other company names, product names, or trademarks in this document are the trademarks or registered trademarks of their respective companies.

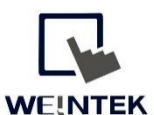

Founded in 1996, WEINTEK LABS is a global-leading HMI manufacturer and is dedicated to the development, design, and manufacturing of practical HMI solutions. WEINTEK LAB's mission is to provide quality, customizable HMI-solutions that meet the needs of all industrial automation requirements while maintaining customer satisfaction by providing "on-demand" customer service. WEINTEK LABS brought their innovative technology to the United States in 2016, WEINTEK USA, INC., to provide quality and expedient solutions to the North American industrial market.

6219 NE 181s Street STE 120 Kenmore, WA 98028 425-488-1100